## Procedura iscrizione al Corso di abilitazione

## "Persone Formate" per la macellazione per l'autoconsumo in <u>Regione Campania</u>

Prima di tutto collegarsi al seguente link:

https://talete.aslnapoli1centro.it/Formazione/IscrizioneEventoFormativoEsterno.aspx

(consigliamo come browser Google Chrome, sia per l'iscrizione all'evento, che per frequentare il corso). Il link in questione permette di effettuare una richiesta di iscrizione al corso, che verrà successivamente presa in carico da un responsabile della formazione aziendale. **ATTENZIONE: Tale link è necessario per iscriversi a TUTTI i corsi di formazione. Si raccomanda inoltre di utilizzare lo stesso indirizzo email e codice fiscale per tutte le iscrizioni.** 

1. Una volta collegati alla pagina selezionare l'evento formativo desiderato dall'elenco a tendina Selezione evento formativo

"006/2022 Corso di abilitazione "Persone Formate" per la macellazione per l'autoconsumo in Regione Campania"

| MaleteWeb FAD ASL NAPOLI 1 C × 👖 Ever        | nti formativi × 🕅 Iscrizione evento formativo × +                                                                                                  |                         | - 0     | ×         |
|----------------------------------------------|----------------------------------------------------------------------------------------------------|-------------------------|---------|-----------|
| $\leftrightarrow \rightarrow$ C $\&$ (       | A https://talete.asinapoli1centro.it/Formazione/IscrizioneEventoFormativoEsterno.aspx                                                              | 90% ★                   |         | ≡ 0       |
| 🗘 Più visitati 🔞 Come iniziare 👖 Analisi pre | sliminare del 📅 Obiettivi                                                                                                    |                         | 🗀 Altri | segnalibr |
|                                              |                                                                                                    |                         |         |           |
|                                              | EVDNTD FORMATIVO<br>Seleziona organizzazione                                                                                                    |                         |         |           |
|                                              | Selectione events formation  O22/P021 Ecompanies metifics 1 superturbed Reg 8 AB 0 superbility  1 superbility 2021                                 |                         |         |           |
|                                              | 007/2021 LA FORMAZIONE GENERALE DELLAVORATORI EDIZIONE 2021 (ART. 37 DEL D.LGS. 9 APRILE<br>2008, NSI - ACCORDO STATO REGIONE 21/12/11 E 07/07/16) |                         |         |           |
|                                              | 008/2021 Formazione specifica Lavoratori Dlgs 81/08 16 novembre - 18 novembre 2021                                                                 |                         |         |           |
|                                              | 009/2021 Formazione specifica Lavoratori Dlgs 81/08 23 novembre - 25 novembre 2021                                                                 |                         |         |           |
|                                              | 010/2021 Formazione specifica Lavoratori Dlgs 81/08 30 novembre - 2 dicembre 2021                                                                  |                         |         |           |
|                                              | <ul> <li>Elementi 1-5 su 5</li> <li>Note evento</li> <li>Posti totali Numero iscritti Posti ancora disponibili</li> </ul>                          |                         |         |           |
|                                              | Cognome Nome Data di nascita Codice Fiscale                                                                                                    |                         |         |           |
| 🔳 P   🐂 💽 😆 🤇                                | 👂 🝜 🥱 🖪 🥻 🙆 🕼 🕼 🛱 🦷 🦉 🐗 🕵 🗟 🛛 🛛 Desktop 🎚 Healthcare i                                                                                             | ingineering 🤊 \land 📥 🕁 | 14:48   |           |

2. Il sistema mostrerà un riepilogo dei dati del corso

| AM TaleteWeb FAD ASL NAPOLI 1 이 × 🛛 🧰 1    | Eventi formativi X 🛐 Isorizione evento formativo X +                                          | - 0           | ×      |
|--------------------------------------------|-----------------------------------------------------------------------------------------------|---------------|--------|
| é → C È                                    | 🛇 🖞 https://talete.asinapoli1centro.it/Formazione/IscrizioneEventoFormativoEsterno.aspx 🛛 😽 🚖 | ⊚ ©           | =      |
| 🗘 Più visitati 🔞 Come iniziare 🛛 🛱 Analisi | preliminare del 📅 Objettivi                                                                   | 🗋 Altri segni | alibri |
|                                            |                                                                                               |               |        |
|                                            | Evento Forimativo                                                                             |               |        |
|                                            | Selezione organizzazione                                                                      |               |        |
|                                            | ASLINAPOLIT CENTRO                                                                            |               |        |
|                                            | Selezione evento formativo                                                                    |               |        |
|                                            | 008/2021 Formazione specifica Lavoratori Digs 81/08 ▼                                         |               |        |
|                                            | Titolo<br>Formazione specifica Lavoratori Digs 81/08 16 novembre - 18 novembre 2021           |               |        |
|                                            | Luogo                                                                                         |               |        |
|                                            | Data<br>11/11/2021 - 18/11/2021                                                               |               |        |
|                                            | Note evento                                                                                   |               |        |
|                                            |                                                                                               |               |        |
|                                            | 25 26 9                                                                                       |               |        |
|                                            | Cognome Nome Data di nascita Codice Fiscale                                                   |               |        |
|                                            |                                                                                               |               |        |
|                                            | Indirizzo posta elettronica                                                                   |               |        |
|                                            | Professione sanitaria Disciplina sanitaria * Libero Professionista/ Dipendente                |               |        |
|                                            |                                                                                               | 14:49 r       | -      |

3. Scorrere quindi in basso ed inserire i propri dati anagrafici (nome, cognome, codice fiscale, ecc.) e i dati lavorativi (professione e disciplina sanitaria, ecc.). Tutti i campi sono obbligatori ad eccezione del campo note che è facoltativo.

Nel campo "Professione sanitaria" selezionare "**Professione non sanitaria**" Nel campo "Libero Professionista/ Dipendente" selezionare "**Privo di occupazione**" Nel campo "Funzione svolta" selezionare "**Priva**" Nel campo "Organizzazione di appartenenza" selezionare "**Privato**"

Cliccare quindi su INVIA RICHIESTA.

| cognonic                            | Nome    |           | Codice Fiscale                         |                                   |  |
|-------------------------------------|---------|-----------|----------------------------------------|-----------------------------------|--|
| ROSSI                               | MARIO   |           | 1234567890123456                       |                                   |  |
| ndirizzo posta elet                 | tronica |           |                                        |                                   |  |
| mario.rossi@email.c                 | com     |           |                                        |                                   |  |
| Professione sanitar                 | ia      |           | Disciplina sanitaria                   | Libero Professionista/ Dipendente |  |
| Medico chirurgo                     |         | •         | Medicina generale (medici di famiglia) | Libero professionista 🔻           |  |
| Funzione svolta<br>FUNZIONE         | Or      | ganizza   | zione d'appartenenza                   |                                   |  |
| Funzione svolta<br>FUNZIONE         | Or      | rganizza: | zione d'appartenenza                   |                                   |  |
| Funzione svolta<br>FUNZIONE<br>Note | Or      | rganizza  | zione d'appartenenza                   |                                   |  |
| Funzione svolta<br>FUNZIONE<br>Note | Or      | rganizza  | zione d'appartenenza                   |                                   |  |
| Funzione svolta<br>FUNZIONE<br>Note | or      | rganizza: | zione d'appartenenza                   |                                   |  |
| Funzione svolta<br>FUNZIONE<br>Note | Or      | rganizza  | zione d'appartenenza                   |                                   |  |

4. Se i dati sono corretti il sistema notifica con un Messaggio l'avvenuto invio della richiesta di iscrizione al corso

| Cognome               | Nome                          | Codice Fiscale                                  |                                     |
|-----------------------|-------------------------------|-------------------------------------------------|-------------------------------------|
| ROSSI                 | MARIO                         | 1234567890123456                                |                                     |
| mario.rossi@email.com |                               |                                                 |                                     |
| Professione sanitaria |                               | Disciplina sanitaria                            | Libero Professionista/ Dipendent    |
| Medico chirurgo       | 1 Messaggio                   |                                                 | × ,                                 |
| Funzione svolta       | <ul> <li>Richiesta</li> </ul> | inviata, a breve riceverà una email di conferma | all'indirizzo mario.rossi@email.com |
| FUNZIONE              | AS                            | SL TERAMO                                       |                                     |
| Note                  |                               |                                                 |                                     |
|                       |                               |                                                 |                                     |
|                       |                               |                                                 |                                     |
|                       |                               |                                                 |                                     |

5. Se la procedura va a buon fine e la email che è stata inserita è corretta, l'utente riceve sulla propria casella di posta elettronica l'email che notifica che la richiesta di iscrizione è stata presa in carico dall'ufficio competente (questa e-mail conferma solo l'avvenuta ricezione della richiesta e non l'approvazione e l'iscrizione al corso).

ATTENZIONE: L'email potrebbe arrivare nella sezione SPAM della propria casella di posta, consigliamo quindi di controllare bene.

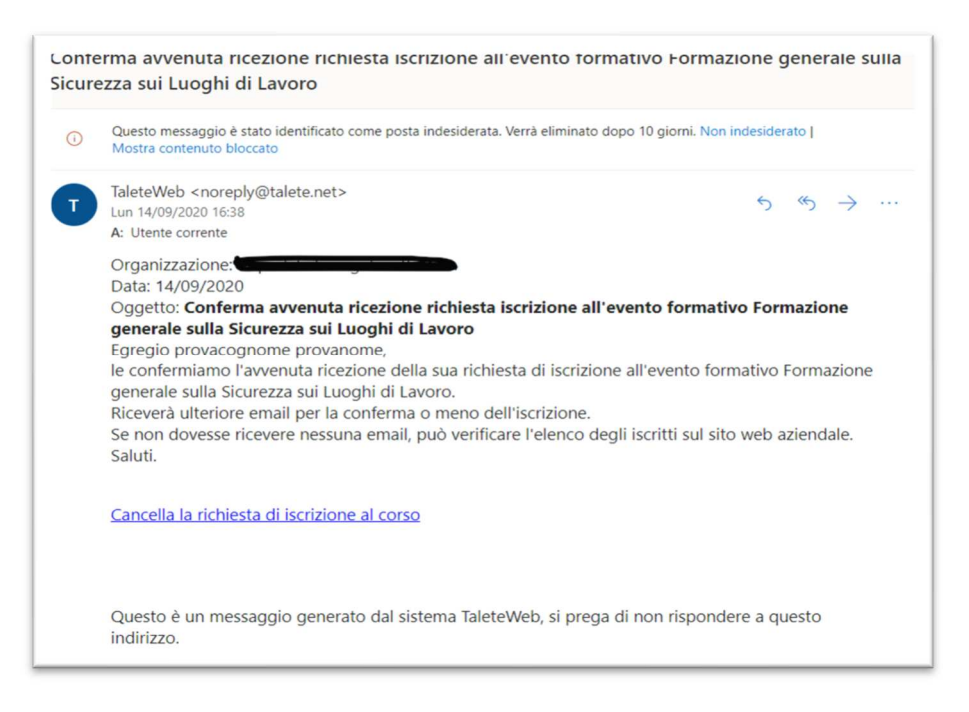

6. Una volta fatto ciò bisognerà attendere la conferma automatica dell'iscrizione al corso, poi l'utente riceverà:

A) Una email simile alla precedente contenente come oggetto l'avvenuta conferma dell'iscrizione all'evento FAD

| 0        | Questo messaggio è stato identificato come posta indesiderata. Verrà eliminato dopo 10 giorni. Non indesiderato  <br>Mostra contenuto bloccato |
|----------|----------------------------------------------------------------------------------------------------|
| -        | TaleteWeb <noreply@talete.net></noreply@talete.net>                                                                                            |
| <u>'</u> | Lun 14/09/2020 16:39                                                                                                    |
|          | A: Utente corrente                                                                                                    |
|          | Organizzazione:                                                                                                    |
|          | Data: 14/09/2020                                                                                                    |
|          | Oggetto: Conferma iscrizione all'evento formativo Formazione generale sulla Sicurezza sui                                                      |
|          | Luoghi di Lavoro                                                                                                    |
|          | Egregio/a provacognome provanome ,                                                                                                    |
|          | la sua adesione all'evento formativo Formazione generale sulla Sicurezza sui Luoghi di Lavoro è stata                                          |
|          | confermata.                                                                                                    |
|          | Qualora, per motivi sopravvenuti, avesse deciso di non partecipare al Corso, La preghiamo di                                                   |
|          | comunicarcelo tempestivamente cliccando nel link sottostante per consentire la partecipazione degli                                            |
|          | iscritti in lista d'attesa.                                                                                                    |
|          | Saluti.                                                                                                    |
|          | Cancella la richiesta di iscrizione al corso                                                                                                   |
|          |                                                                                                    |

**B)** Solo se l'utente non è già registrato sulla piattaforma FAD: una seconda email proveniente dalla piattaforma FAD che notifica l'avvenuta creazione dell'account utente, dove vengono fornite anche le credenziali per effettuare il primo accesso ed il link per poter effettuare il login. La registrazione sulla piattaforma <u>https://fadaslnapoli1.talete.net/</u> è univoca e vale per tutti i successivi corsi a cui l'utente dovrà o vorrà partecipare.

ATTENZIONE: Anche questa email può finire nello SPAM. Nel caso in cui però l'utente non riceva l'email in questione è pregato di rivolgersi ad un responsabile oppure contattare l'assistenza tecnica Taleteweb.

 Cliccando sul link si accede alla pagina di login. NON bisogna effettuare nuove registrazioni in quanto l'utente viene creato in automatico (se non presente già su <u>https://fadaslnapoli1.talete.net/</u> a seguito della frequenza di altri corsi FAD).
 Pertanto, si devono poi inserire le credenziali e cliccare Login.

| n TaleteWeb FAD ASL NAPOLI 1 C ×        | 🕅 Iscrizione evento formativo | × 🛱 Eventi formativi × +                                                                                                    |                                                                                                    | - 0          | ×       |
|-----------------------------------------|-------------------------------|----------------------------------------------------------------------------------------------------|----------------------------------------------------------------------------------------------------|--------------|---------|
| $\leftarrow \  \  \rightarrow \  \   C$ | 호 O 음 https://fada            | sInapoli1.talete.net/login/index.php                                                                                                |                                                                                                    | ⊚ 👱 🔕        | =       |
| 🗘 Più visitati 💧 Come iniziare          |                               |                                                                                                    |                                                                                                    | 🗋 Altri segi | nalibri |
|                                         |                               | Lusemame / email<br>Password<br>Bicorda usemame<br>Login<br>È la prima volta che act<br>Per accedere al sito devi creare un account | NE CAMPANTA         Itaria Locale Napoli 1 Centro         Itaria Locale Napoli 1 Centro         Itaria Locale Napoli 1 Centro         Itaria Conte Napoli 1 Centro         Itaria Conte |              |         |

8. Se le credenziali inserite sono corrette ci verrà chiesto, solo al primo accesso, di impostare una nuova password (quella fornita via email è infatti provvisoria). Quindi inserire la password temporanea, la nuova password e confermarla. Successivamente cliccare sul pulsante in basso **Salva modifiche**, quindi successivamente su **Continua**.

| Cambia pass                | sword |                                            |        |
|----------------------------|-------|--------------------------------------------|--------|
| Username                   |       | e                                          |        |
|                            | 1     | a password deve essere lunga almeno 8 cara | atteri |
| Password attuale           | 0     | 1                                          |        |
| Nuova password             | 0     | 2                                          |        |
| Nuova password<br>(ancora) | 0     | 3                                          |        |

9. Una volta fatto ciò l'account è attivo e pronto per poter essere utilizzato. Cliccando sul logo in alto a sinistra o sul menu a sinistra sul tasto DASHBOARD l'utente va nella schermata iniziale che mostra il riepilogo dei dati e i corsi FAD al quale è iscritto. Cliccando sul nome del corso si accede al corso FAD di interesse. Cliccano su Tutti i corsi viene mostrato l'elenco dei corsi attualmente erogati dalla nostra azienda (riferiti anche ad altre organizzazioni).

| fn Dashboard × 🛱 Iscrizio                            | one evento formativo X 🛐 Eventi formativi X +                               | - 0 ×                                                                 |
|------------------------------------------------------|-----------------------------------------------------------------------------|-----------------------------------------------------------------------|
| ← → C                                                | A https://fadasinapolii.talete.net/my/                                      | 🚖 🗵 🛬 💿 🗮                                                             |
| TaleteWeb FAD AS                                     | SL NAPOLI 1 CENTRO Italiano (it) -                                          | 🌲 🍺 MARCO MAZZANTI 🔘 🔹                                                |
| <ul> <li>Bashboard</li> <li>Home del sito</li> </ul> |                                                                             | Personalizza questa pagina                                            |
| Calendario Calendario File personali                 | Corsi visitati recentemente                                                 | Annunci recenti<br>Aggiungi nuovo argomento<br>(Non ci sono annunci.) |
| Amministrazione del sito                             | Non ci sono corsi visitati recentemente                                     | He personali                                                          |
|                                                      | Corsi<br>© Aggiornamento lavoratori<br>© Formazione Generale dei Lavoratori | Gestione file personali                                               |
|                                                      | Tutti i corsi                                                               | Cronologia                                                            |
|                                                      |                                                                             | Non ci sono attività da svolgere                                      |
| । २। 🐂 💽 😝 🔘                                         | 💁 🔿 🖪 🥂 🔕 🕮 🕅 🖷 🦉 🐝 🕵 🗟 🖉 🛛 Desk                                            | top 🖀 Healthcare Engineering <sup>20</sup> 🔨 🌨 📹 (b) 1807             |

10. Il corso FAD avrà la seguente struttura: Titolo principale seguito dall'introduzione, sul menu a sinistra gli argomenti e la possibilità di tornare alla schermata iniziale. Scorrendo in basso, dopo l'introduzione vi sono i vari moduli/argomenti i quali contengono le slide o i documenti da consultare per poter completare il corso

| GENERALE              |                                                                                                    | ) | •                        |
|-----------------------|----------------------------------------------------------------------------------------------------|---|--------------------------|
| Partecipanti          |                                                                                                    |   |                          |
| 0 Badge               | 77 A A                                                                                                    |   | Annunci recenti          |
| Competenze            | Introduzione                                                                                                    |   | Aggiungi nuovo argomento |
| II Valutazioni        | Dubblica un adicele e nativi incenti la materia del corro de condicidare con ell'atudanti o ell'altri                                                                                                    |   | Utente Prova             |
| □ Introduzione        | docenti e news di carattere generale.                                                                                                    |   | 3 set 2020, 18:06:16     |
| ☐ Formazione Generale | C Tutoraggio attivo                                                                                                    | X | Oggetto 1                |
| □ Quiz finale         | Attraverso la chat è possibile condividere tra partecipanti e partecipanti e docente esperienze,<br>conoscenze sui diversi argomenti, ma anche chiedere chiarimenti e supporto                                                                                                    |   | Algomena precedena       |
| ⊐ ATTESTATO           | 📢 Questionario di gradimento del corso                                                                                                    | 8 | Tempo dedicato al corso  |
| B Dashboard           | Modulo di valutazione della qualità del corso percepita dai partecipanti all'evento formativo. I dati                                                                                                    |   | Solo per docenti:        |
| Home del sito         | vengono raccolti in forma anonima e sono utili per migliorare la qualità dell'offerta didattica. Il<br>questionario di valutazione della qualità percepita è obbligatoriamente previsto dal "criteri per<br>l'accordina di contra di contra di contra della contra della cont |   | Vai allo strumento       |
| Calendario            | continua il 13/01/2010                                                                                                    |   |                          |

11. Il corso FAD viene considerato concluso quando l'utente, una volta completate tutte le attività e superato il questionario finale, scarica l'attestato finale di superamento. Tale attestato è infatti bloccato dalle attività obbligatorie da effettuare e/o dai criteri da rispettare (quali tempo di permanenza minima sul corso e questionario di gradimento).

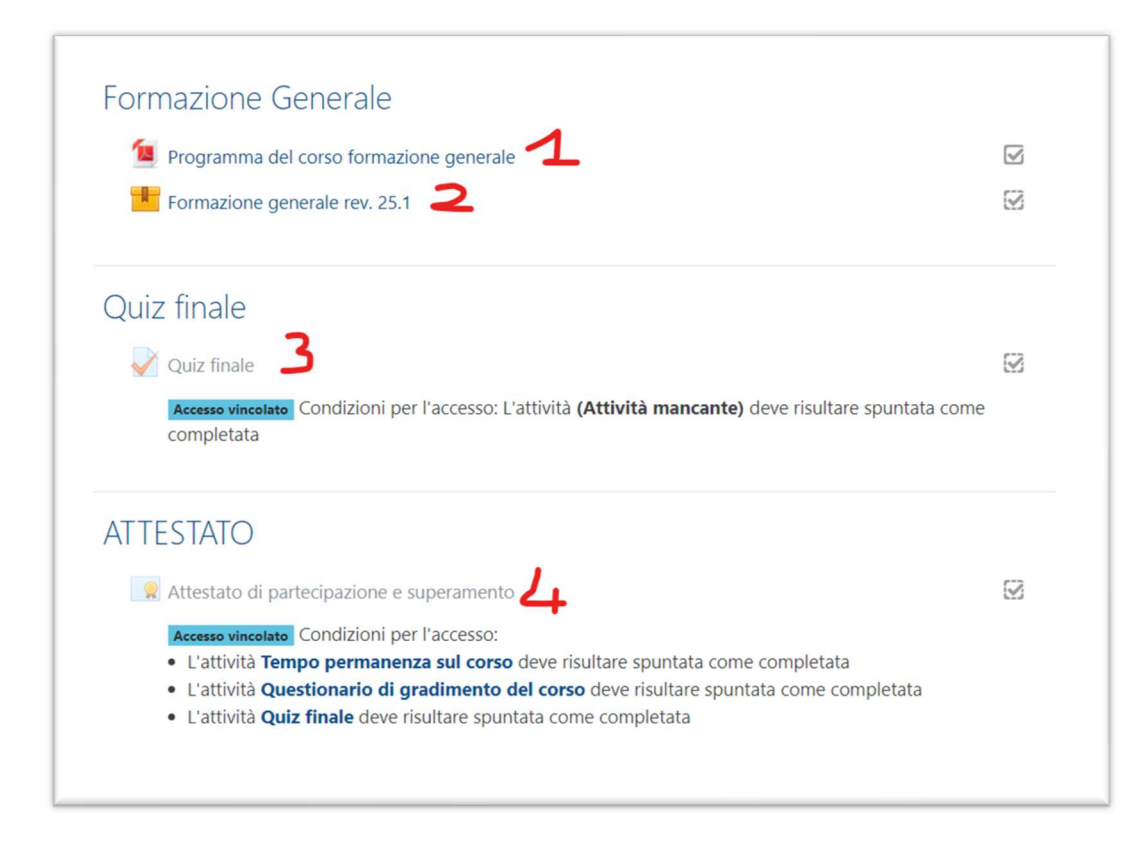

## **RACCOMANDAZIONI FINALI**

1) L'attestato può essere scaricato più volte dopo il completamento del corso, sarà sempre disponibile e aggiornato alla data di superamento dello stesso.

2) Al secondo login, ovviamente bisognerà solamente collegarsi alla pagina <u>https://fadaslnapoli1.talete.net/</u> solamente per accedere (NON bisogna ripetere la procedura).

3) Per gli utenti GIA' ISCRITTI alla piattaforma FAD e che hanno effettuato già dei corsi di formazione, alle successive iscrizioni NON verrà inviata una seconda email con le credenziali per accedere, in quanto già presenti su <u>https://fadaslnapoli1.talete.net/</u>

Per informazioni mail: fad@talete.net

Tel: 0712867250